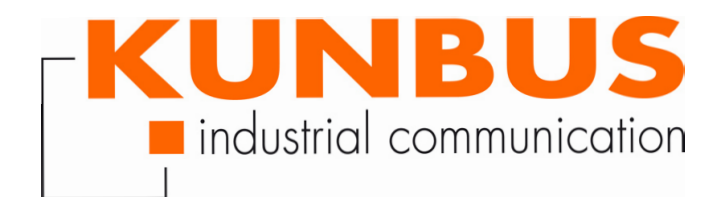

# User Manual KUNBUS-PRS

## Table of content

| 1           | Working with PRS                                                                                                    | 3                                                                                                    |
|-------------|----------------------------------------------------------------------------------------------------|----------------------------------------------------------------------------------------------------|
|             | 1.1 Validity                                                                                                    | 3                                                                                                    |
|             | 1.2 User                                                                                                    | 3                                                                                                    |
|             | 1.3 Symbols                                                                                                    | 3                                                                                                    |
|             | 1.4 Safe use                                                                                                    | 4                                                                                                    |
|             | 1.5 Limitation of Liability                                                                                                    | 4                                                                                                    |
|             | 1.6 Accessories                                                                                                    | 5                                                                                                    |
|             | 1.7 Customer Service                                                                                                    | 5                                                                                                    |
| 2           | Introduction                                                                                                    | 6                                                                                                    |
| 3           | Install                                                                                                    | 7                                                                                                    |
|             | 3.1 Assembly on top-hat rail                                                                                                    | 7                                                                                                    |
|             | 3.2 Connect Ethernet                                                                                                    | 7                                                                                                    |
|             | 3.3 Connect PROFIBUS DP                                                                                                    | 7                                                                                                    |
|             | 3.4 Connect RS232-Interface                                                                                                    | 9                                                                                                    |
|             | 3.5 Connect Power supply                                                                                                    | 9                                                                                                    |
| 4           | Switches and Indicators                                                                                                    | . 10                                                                                                    |
|             |                                                                                                    |                                                                                                    |
|             | 4.1 Indication LEDs                                                                                                    | . 10                                                                                                    |
|             | <ul><li>4.1 Indication LEDs</li><li>4.2 Switches</li></ul>                                                                                                    | . 10<br>. 11                                                                                                    |
| 5           | <ul> <li>4.1 Indication LEDs</li> <li>4.2 Switches</li> <li>Put into operation</li> </ul>                                                                                                    | . 10<br>. 11<br><b>. 12</b>                                                                                                  |
| 5           | <ul> <li>4.1 Indication LEDs</li> <li>4.2 Switches</li> <li>Put into operation</li> <li>5.1 Redundancy with DP Masters</li> </ul>                                                                                                    | . 10<br>. 11<br><b>. 12</b><br>. 12                                                                                          |
| 5           | <ul> <li>4.1 Indication LEDs</li></ul>                                                                                                    | . 10<br>. 11<br><b>. 12</b><br>. 12<br>. 14                                                                                  |
| 5           | <ul> <li>4.1 Indication LEDs</li></ul>                                                                                                    | . 10<br>. 11<br><b>. 12</b><br>. 12<br>. 14<br>. 16                                                                          |
| 5           | <ul> <li>4.1 Indication LEDs</li></ul>                                                                                                    | . 10<br>. 11<br><b>. 12</b><br>. 12<br>. 14<br>. 16<br>. 19                                                                  |
| 5           | <ul> <li>4.1 Indication LEDs</li></ul>                                                                                                    | . 10<br>. 11<br>. 12<br>. 12<br>. 14<br>. 16<br>. 19<br>. 25                                                                 |
| 5           | <ul> <li>4.1 Indication LEDs</li></ul>                                                                                                    | . 10<br>. 11<br>. 12<br>. 12<br>. 14<br>. 16<br>. 19<br>. 25<br>. 25                                                         |
| 5           | <ul> <li>4.1 Indication LEDs</li></ul>                                                                                                    | . 10<br>. 11<br>. 12<br>. 12<br>. 14<br>. 16<br>. 19<br>. 25<br>. 26                                                         |
| 5<br>6<br>7 | <ul> <li>4.1 Indication LEDs</li></ul>                                                                                                    | . 10<br>. 11<br>. 12<br>. 12<br>. 12<br>. 14<br>. 14<br>. 16<br>. 19<br>. 25<br>. 25<br>. 26<br>. 27                         |
| 5<br>6<br>7 | <ul> <li>4.1 Indication LEDs</li> <li>4.2 Switches</li> <li>Put into operation</li> <li>5.1 Redundancy with DP Masters</li> <li>5.2 Connect DP Master and DP Slaves</li> <li>5.3 Basic configuration via RS232 service interface</li> <li>5.4 PROFIBUS DP operation mode</li> <li>PRS Commands</li> <li>6.1 PRS PROFIBUS DP output data</li> <li>6.2 PRS PROFIBUS DP input data</li> <li>Ethernet based operation</li> <li>7.1 Initial switch setting in Ethernet based operation mode</li> </ul>                                                                                                    | . 10<br>. 11<br>. 12<br>. 12<br>. 14<br>. 16<br>. 19<br>. 25<br>. 25<br>. 26<br>. 27                                         |
| 5<br>6<br>7 | <ul> <li>4.1 Indication LEDs</li> <li>4.2 Switches</li> <li>Put into operation</li> <li>5.1 Redundancy with DP Masters</li> <li>5.2 Connect DP Master and DP Slaves</li> <li>5.3 Basic configuration via RS232 service interface</li> <li>5.4 PROFIBUS DP operation mode</li> <li>PRS Commands</li> <li>6.1 PRS PROFIBUS DP output data</li> <li>6.2 PRS PROFIBUS DP input data</li> <li>Ethernet based operation</li> <li>7.1 Initial switch setting in Ethernet based operation mode</li> <li>7.2 Typical Ethernet based PRS configuration</li> </ul>                                                                                                    | . 10<br>. 11<br>. 12<br>. 12<br>. 14<br>. 16<br>. 19<br>. 25<br>. 25<br>. 26<br>. 27<br>. 27<br>. 28                         |
| 5<br>6<br>7 | <ul> <li>4.1 Indication LEDs</li> <li>4.2 Switches</li> <li>Put into operation</li> <li>5.1 Redundancy with DP Masters</li> <li>5.2 Connect DP Master and DP Slaves</li> <li>5.3 Basic configuration via RS232 service interface</li> <li>5.4 PROFIBUS DP operation mode</li> <li>PRS Commands</li> <li>6.1 PRS PROFIBUS DP output data</li> <li>6.2 PRS PROFIBUS DP input data</li> <li>Ethernet based operation</li> <li>7.1 Initial switch setting in Ethernet based operation mode</li> <li>7.2 Typical Ethernet based PRS configuration</li> <li>7.3 Configuration of the Ethernet based communication.</li> </ul>                                              | . 10<br>. 11<br>. 12<br>. 12<br>. 14<br>. 14<br>. 19<br>. 25<br>. 25<br>. 25<br>. 26<br>. 27<br>. 27<br>. 28<br>. 29         |
| 5<br>7      | <ul> <li>4.1 Indication LEDs</li> <li>4.2 Switches</li> <li>Put into operation</li> <li>5.1 Redundancy with DP Masters</li> <li>5.2 Connect DP Master and DP Slaves</li> <li>5.3 Basic configuration via RS232 service interface</li> <li>5.4 PROFIBUS DP operation mode</li> <li>PRS Commands</li> <li>6.1 PRS PROFIBUS DP output data</li> <li>6.2 PRS PROFIBUS DP input data</li> <li>Ethernet based operation</li> <li>7.1 Initial switch setting in Ethernet based operation mode</li> <li>7.2 Typical Ethernet based PRS configuration</li> <li>7.3 Configuration of the Ethernet based communication</li> <li>7.4 Ethernet communication structure</li> </ul> | . 10<br>. 11<br>. 12<br>. 12<br>. 14<br>. 16<br>. 19<br>. 25<br>. 25<br>. 25<br>. 26<br>. 27<br>. 27<br>. 28<br>. 29<br>. 29 |

## 1 Working with PRS

## 1.1 Validity

This document describes the application of the KUNBUS-PRS with the product number:

- 100149

## 1.2 User

The Art may only be assembled, installed and put into operation by trained, qualified personnel. Before assembly, it is absolutely essential that this documentation has been read carefully and understood. Expertise in the following fields is assumed:

- Electronic circuits,
- Basic knowledge of PROFIBUS,
- work in electrostatic protected areas,
- Locally applicable rules and regulations for occupational safety.

## 1.3 Symbols

The symbols used have the following meaning:

| DANGER  | Hazard<br>Observe this information without faill                        |
|---------|-------------------------------------------------------------------------|
|         |                                                                         |
|         | There is a safety hazard that can lead to serious injuries and death.   |
|         |                                                                         |
| WADNING | Caution                                                                 |
| WAINING | There is a safety hazard that can result in minor injuries and material |
|         | damage.                                                                 |
|         |                                                                         |
| NOTICE  | Note                                                                    |

There is a safety hazard that can result in material damage.

| 1.4     | Safe use                                                                                                    |
|---------|----------------------------------------------------------------------------------------------------|
| WARNING | Power supply<br>PRS is designed exclusively for PELV operation according to (PELV) EN<br>60950 / EN 60204 / VDE 0805-1.                                                                                                    |
|         | may be used to supply and connect the alarm contact.                                                                                                    |
| NOTICE  | Electrostatic discharge<br>The device contains components that can be damaged or destroyed by                                                                                                    |
|         | <ul> <li>→ When handling the device, observe the necessary safety precautions against electrostatic discharge (ESD), in accordance with EN 61340-5-1 and EN 61340-5-2, as well as IEC 61340-5-1 and IEC 61340-5-2.</li> </ul> |
|         |                                                                                                    |
| NOTICE  | Shielding<br>The shielding ground of the connected PROFIBUS RS485 and twisted pair<br>cables is electrically connected to the female connectors                                                                               |
|         | When connecting network segments, avoid ground loops, potential transfers, and voltage equalization currents via the braided                                                                                                  |
| NOTICE  | Damage due to subsequent processing<br>Avoid subsequent processing of the PRS.                                                                                                    |
|         | <ul> <li>Soldering can cause components to become detached and thus<br/>damage or destroy the module.</li> </ul>                                                                                                    |
|         | Please note that the warranty shall become invalid if the products are<br>changed technically.                                                                                                    |
|         | Speak to your contact person at the KUNBUS GmbH about customised solutions.                                                                                                    |
|         |                                                                                                    |
| 1.5     | Limitation of Liability                                                                                                    |
|         | Warranty and liability claims will lapse if:                                                                                                    |
|         | <ul> <li>the product has been used incorrectly,</li> </ul>                                                                                                    |

- damage is due to non-observance of the operating manual,
- damage is caused by inadequately qualified personnel,
- damage is caused by technical modification to the product (e.g. soldering).

## 1.6 Accessories

You need the following accesories:

- Serial Cable (Art. Nr.:100151)
- Twisted Pair cable(Art. Nr.:100126)
- Supply Voltage 24V / 1,3A with100-240V wide range and power boost for up to 2 SNL2-E/FNL/PRS (Art. Nr.:100161) or
- Supply Voltage 24V / 1,3A mit 100-240V wide range and power boost for up to 5 SNL2-E/FNL/PRS (Art. Nr.:100160)

It is not included in the scope of delivery and has to be ordered separately.

## 1.7 Customer Service

If you have any questions or suggestions concerning this product, please do not hesitate to contact us:

KUNBUS GmbH

Heerweg 15 C

73770 Denkendorf

Germany

+49 (0)711 3409 7077

support@kunbus.com www.kunbus.com

## 2 Introduction

PRS – PROFIBUS DP Redundancy Switch is an intelligent top-hat rail based switch for the implementation of redundant PROFIBUS DP Master systems. PRS allows the connection of two identical DP Masters as well as the DP Slaves. In case of failure of the operational DP Master PRS physically switches over to the stand-by DP Master which seamlessly takes over the DP Slaves.

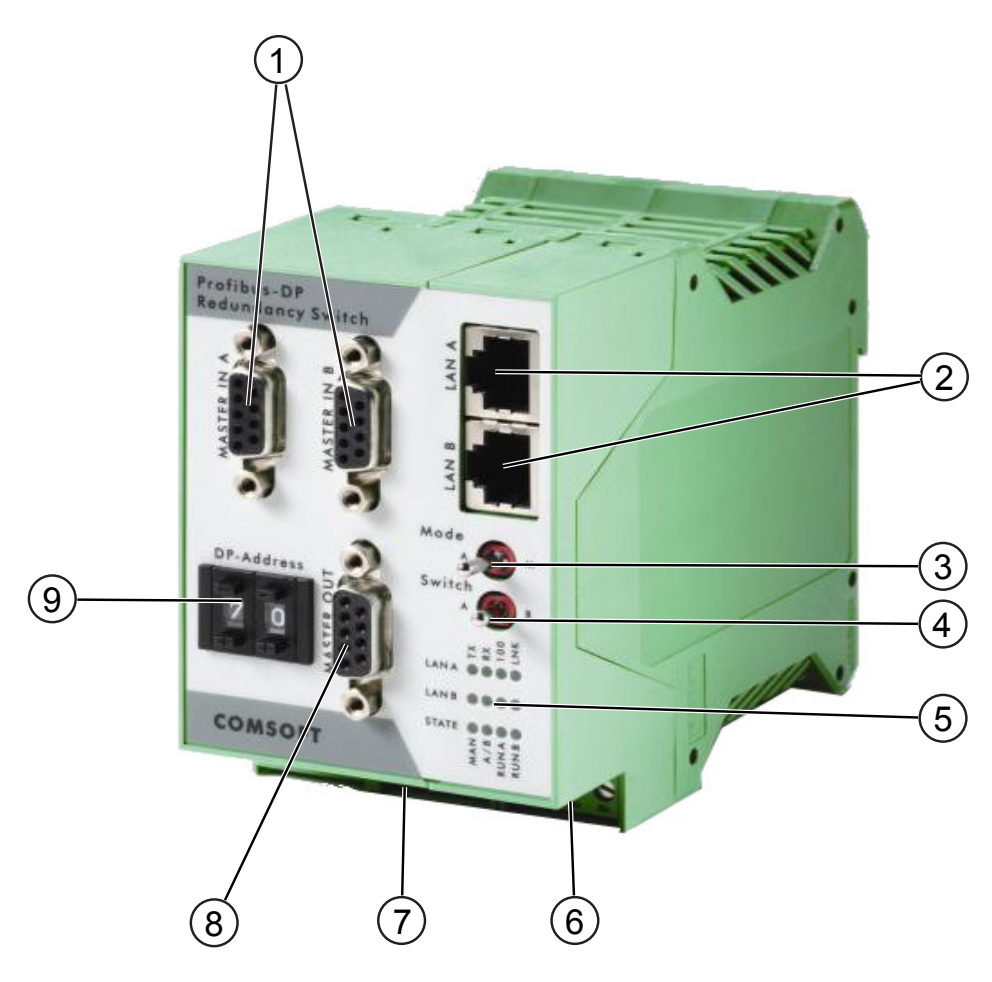

Illustration 1: Overview

| 1 PROFIBUS DP-Master      | 2 Ethernet                  |
|---------------------------|-----------------------------|
| 3 connection A and B      | 4 Switch position DP        |
| 5 Switch "Operation mode" | 6 Connection for power      |
| 7 Status LEDs             | 8 Connection for PROFIBUS D |
| 9 Display slave address   |                             |

P

## 3 Install

## 3.1 Assembly on top-hat rail

The PRS module is designed for top-hat rail assembly according to DIN 50022. Please put the top edge of the cut-out for the top-hat rail on the top-hat rail edge and press the device down until it snaps in. For the disassembly remove the two notches at the bottom edge and, lift up the module.

## 3.2 Connect Ethernet

PRS implements two Ethernet interfaces 10/100baseTX via RJ45 plugs. For connection to an existing network, connect PRS to the corresponding hub or switch via patch cable. For direct connection without use of a hub or switch, you need a cross-wired Ethernet cable.

## 3.3 Connect PROFIBUS DP

Both DP Masters and the DP Slaves are connected to the 9 pin D-SUB plugs in the front panel of PRS as shown in Figure 5: Connection of DP Master/DP Slaves. **NOTICE! The termination in the PROFIBUS plugs must be deactivated if connected to the PRS.** 

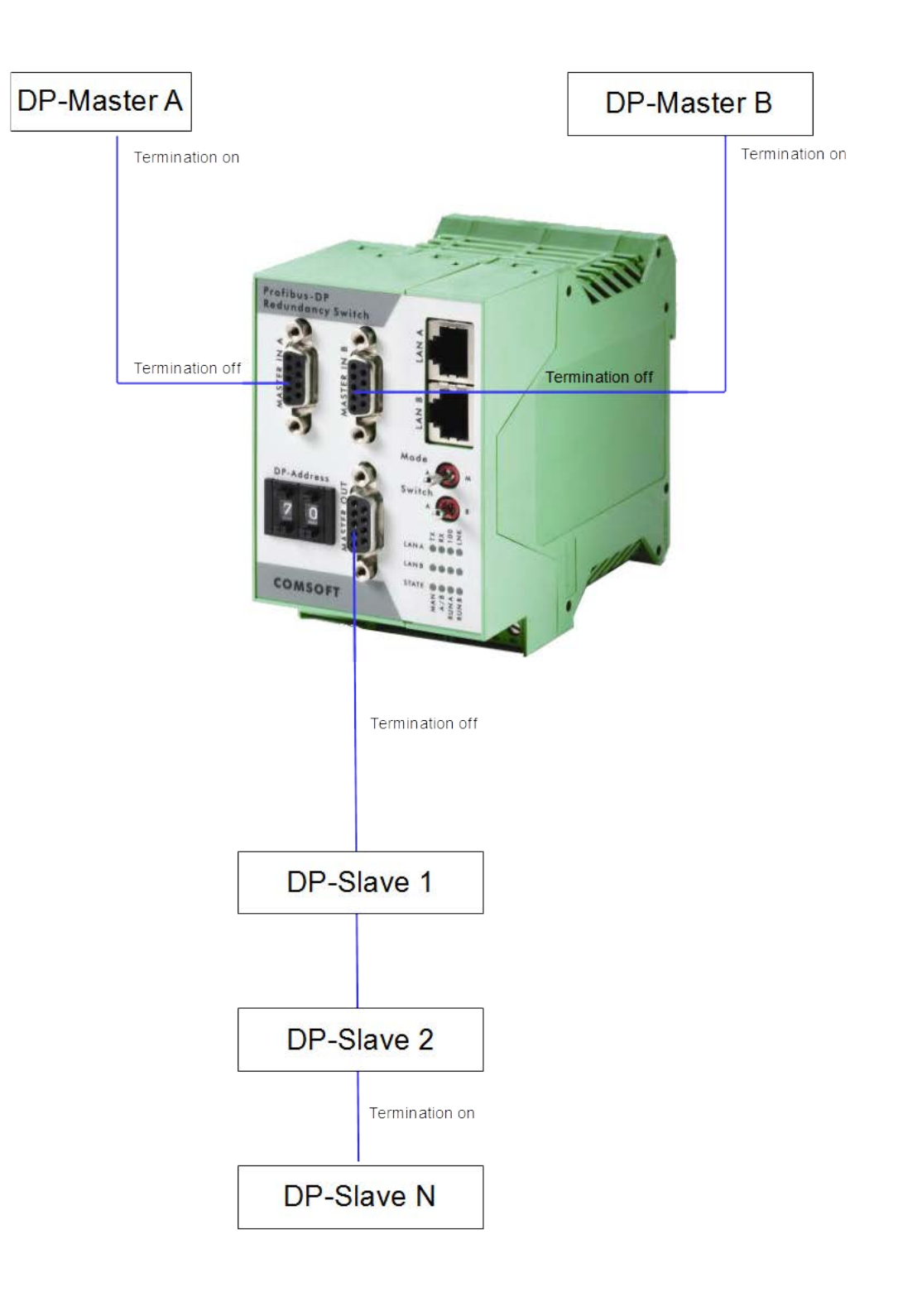

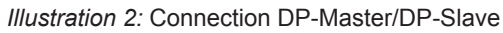

| Pin | Signal    | Function | Direction    |
|-----|-----------|----------|--------------|
| 1   | -         | Shield   |              |
| 3   | RxD/TxD-P | Data+    | Input/Output |
| 8   | RxD/TxD-N | Data-    | Input/Output |

Table 1: Pin assignment

Install

## 3.4 Connect RS232-Interface

To configure PRS, terminals can be connected via the RS232 service interface (RS232/V24). The terminal is usually a PC with corresponding terminal emulation. We recommend a hyper terminal under Windows. What you can control or observe via the terminal is described in the section "Operation of PRS".

Clamps 5...8 serve as terminal connection and as 24 V output for the internal PA power supply.

- Clamp 6: 0 V for the RS232 interface.
- Clamp 7: outgoing data line of the RS232 interface from viewpoint of the PRS.
- Clamp 8: incoming data line of the RS232 interface from viewpoint of the PRS.

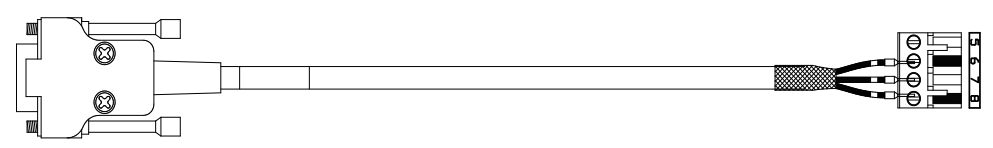

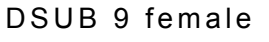

|         | ge | ge | 6 GND |
|---------|----|----|-------|
|         |    | -  | 0 OND |
|         | or | br | 7 TVD |
| 2 0     |    | Ŭ  |       |
|         | WS | ws |       |
| 1 2 3 0 |    | 0  |       |

Illustration 3: RS232 serial interface cable

## 3.5 Connect Power supply

The power supply basis for the PRS module is 24 V DC. The following options exist:

- 0 V is connected either to clamp 9 or 10.
- +24 V is connected to clamp 11 or 12.
- The resulting free clamp can be used for distributing the power supply to other 24 V devices in the cabinet.
- The four clamps are combined in one coded plug. This makes it impossible to confuse the plug with other plugs. It can be inserted manually and removed again with a screwdriver.

## 4 Switches and Indicators

## 4.1 Indication LEDs

PRS implements status LEDs separated for DP Master A and B as well as for PROFIBUS DP and LAN.

LEDs in the LAN-section

The LEDs indicate the specific operating state of the Ethernet interfaces:

| Side A RX    | PRS receives data on LAN A            |
|--------------|---------------------------------------|
| Side A TX    | PRS transmits data on LAN A           |
| Side B RX    | PRS receives data on auf LAN B        |
| Side B TX    | PRS transmits data on LAN B           |
| Side A Alive | PRS receives alive telegrams on LAN A |
| Side B Alive | PRS receives alive telegrams on LAN B |

Table 2: PRS LAN LEDs

LEDs in der DP-Sektion und STATE LEDs

The LEDs indicate the status of PRS and PROFIBUS DP

| MAN          | OFF: PRS is in operation mode Automatic<br>ON: PRS is in operation mode Manual                                         |
|--------------|----------------------------------------------------------------------------------------------------|
| Side A       | OFF: DP Slaves are connected to DP Master B<br>ON: DP Slaves are connected to DP Master A                              |
| RUN A        | OFF: PROFIBUS communication with DP Master A deactiv-<br>ated<br>ON: PROFIBUS communication with DP Master A activated |
| RUN B        | OFF: PROFIBUS communication with DP Master B deactiv-<br>ated<br>ON: PROFIBUS communication with DP Master B activated |
| Side A Alive | OFF: DP Master A is not alive<br>ON: DP Master A is alive                                                              |
| Side B Alive | OFF: DP Master B is not alive<br>ON: DP Master B is alive                                                              |

Table 3: PRS DP- und Status-LEDs

#### Note:

In trigger mode PROFIBUS DP Protocol level both LEDs RUN A/B and SIDE A/B Alive are switched on simultaneously, if the PROFIBUS communication with DP Master A is activated. In trigger mode PROFIBUS DP Application level both LEDs RUN A/B and SIDE A/B Alive are switched separately. RUN A/B is switched on, if the PROFIBUS communication is activated. SIDE A/B Alive is switched on, if PRS receives alive telegrams from the DP Master A/B

#### 4.2 Switches

The integrated switches are rough running to avoid any accidental switching.

Switch 'Mode A/M' (Operation mode Automatic/Manual) If PRS is switched from Automatic to Manual mode, the automatic switch-over detection is deactivated. The PROFIBUS can be switched manually by the button 'Switch A/B' between DP Master A and B. The selected operation mode is stored in PRS status information buffer that can be read by the connected DP Masters A and B

#### To activate the automatic switch-over detection the operation mode 'Automatic' must be activated. In operation mode 'Manual' no automatic switch-over is performed if the operational DP Master system fails.

#### 'Switch A/B'

'Switch A/B' is a left/right button and returns automatically back to its neutral position if released.

In the operation mode Manual the PROFIBUS can be switched between DP Master A (left) and B (right) by this button.

In the operation mode Automatic the PROFIBUS is also switched if the button is pushed but returns to its original state if the button is released.

The selected switch position is stored in the PRS status information buffer that can be read by the connected DP Masters A and B.

## 5 Put into operation

## 5.1 Redundancy with DP Masters

The implementation of redundant DP Master systems is difficult because the connected DP Slaves only communicate properly with that DP Master that also parameterized and configured the DP Slaves. The take over of the DP Slaves by a second DP Master with a different PROFIBUS address causes a reconfiguration of the DP Slaves. This results in a communication break and re-initialization of the complete PROFIBUS network.

One possibility to implement a seamless take over of the DP Slaves is the dynamic address change of the redundant DP Master (Flying Master principle). This function is partially implemented on different PLC systems. Disadvantages of such a system are the necessary multi master operation as well as the risk of a complete crash of the plant caused by a double station address conflict if the failed DP Master does not reset completely its PROFIBUS communication.

PRS avoids all these disadvantages by switching over electrically the PROFIBUS cable:

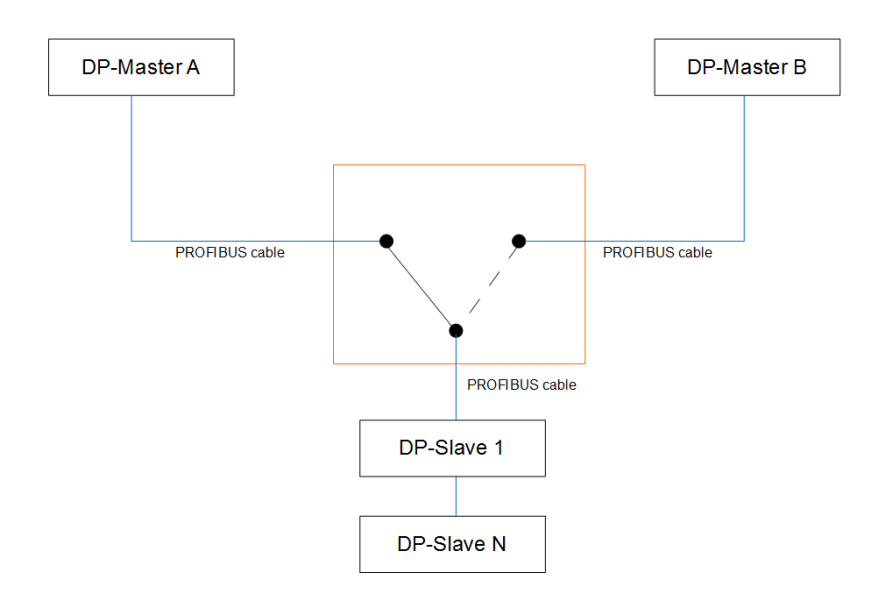

#### PRS principle function

The PROFIBUS cable is switched electrically between the two DP Masters which has advantages as follows:

- No multi master operation necessary
- 100% prevention of double station address conflict
- Both DP Masters can be identically configured
- Operation with every standard DP Master system possible

The switch-over only takes place if the redundant DP Master is "Alive"

If both DP Masters are gone, no switch-over will take place.

#### Different behaviour of DP Masters during switch-over

If a seamless switch-over of the DP Slaves without reconfiguration is required, the redundant DP Master system must implement the following functionality:

The redundant DP Master system continues directly the data exchange with operational DP Slaves without any reconfiguration. Otherwise the DP Slaves perform a reset what will again reset all DP Slave outputs.

If necessary please contact the DP Master system manufacturer for further information.

#### Balancing of the PROFIBUS DP Output Data

PRS does not support any balancing of the DP output data between the two DP Master systems:

The subordinate control system (e.g. the PLCs) must guarantee the continuous update of the redundant DP Master system with the actual DP output data (e.g. by an additional Ethernet connection). Otherwise no seamless switch over would be possible.

#### Single point of failure

There is no single point of failure with the PRS. If PRS is disconnected from the power supply or if the device does develop a fault the Master to Slave communication would continue without interrupted. Only a switch-over is no longer possible.

## 5.2 Connect DP Master and DP Slaves

Both DP Masters and the DP Slaves are connected to the 9 pin D-SUB plugs in the front panel of PRS as shown in Figure 5: Connection of DP Master/DP Slaves. **NOTICE! The termination in the PROFIBUS plugs must be deactivated if connected to the PRS.** 

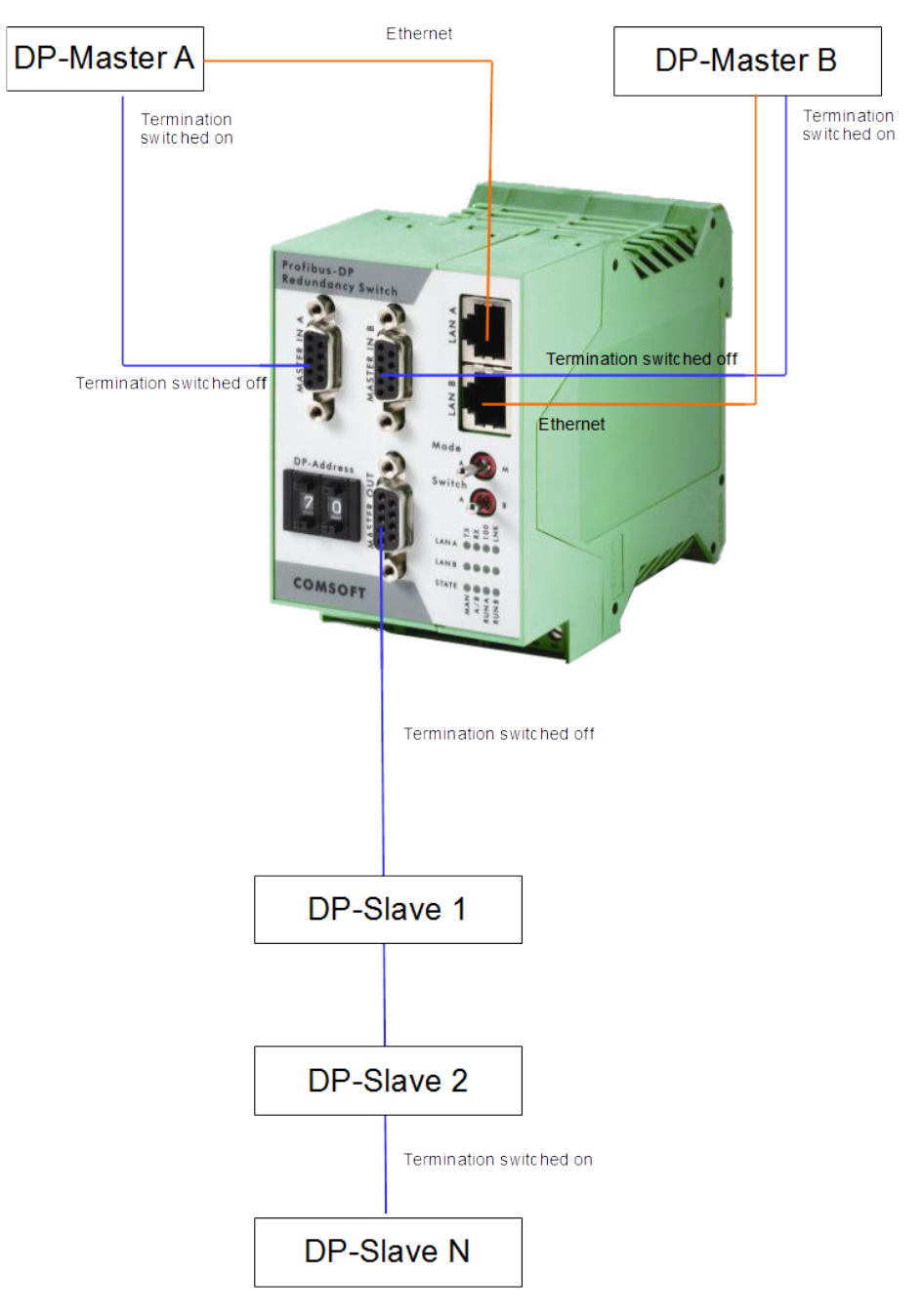

Illustration 4: Connection DP-Master/DP-Slave

| Pin | Signal    | Function | Direction    |
|-----|-----------|----------|--------------|
| 1   | -         | Shield   |              |
| 3   | RxD/TxD-P | Data+    | Input/Output |
| 8   | RxD/TxD-N | Data-    | Input/Output |

Table 4: Pin assignment

# 5.3 Basic configuration via RS232 service interface

If no Ethernet will be used with PRS, the adjustment of the PRS basic parameters can be skipped completely because PRS is adjusted by default to PROFIBUS operation mode.

For configuration of the PRS a serial interface cable and a PC with terminal emulation is required. Connect the serial cable to one of the COM interfaces of your PC and to clamps 6-8 of the PRS. Configure the terminal for the corresponding COM interface with the interface parameters 9600 Baud, 8 Bit, No parity, 1 Stop-Bit. Now, activate or reset the PRS.

After approx. 20 seconds a configuration dialogue will open at the terminal indicating the currently set parameters.

Press any key within five seconds otherwise PRS will continue to start up with the displayed parameters.

| Tereter - Typer Terminar                                                        |   |
|---------------------------------------------------------------------------------|---|
| Datei Bearbeiten Ansicht Anrufen Übertragung ?                                  |   |
|                                                                                 |   |
|                                                                                 |   |
|                                                                                 |   |
|                                                                                 |   |
|                                                                                 |   |
|                                                                                 |   |
| NET+WORKS Version 5.00                                                          |   |
| Copyright (c) 2000, NEIsilicon, Inc.                                            |   |
| APPLICATION : Comsoft-PRS                                                       |   |
| EW-VERSION : V00.01.07 built on May 30 2006 at 19:42:29                         |   |
| PLD-VERSION : 1.0                                                               |   |
| HW-REVISION . 2                                                                 |   |
|                                                                                 |   |
| Network Interface parameters:                                                   |   |
| The device generates its MAC address from its serial hardware number            |   |
|                                                                                 |   |
| TP address on LON is $172.16.179.190$                                           |   |
| I A duress on this is $>$ 172.10.147.170                                        |   |
| IP address of default gateway is -> 199.92.187.218                              |   |
|                                                                                 |   |
|                                                                                 |   |
| Device specific Parameters:                                                     |   |
|                                                                                 |   |
| Timeout for HW-Watchdog is 00005 seconds                                        |   |
| Timeout for the nutchidog is bood seconds                                       |   |
| Use Terminal Port for debug outputs = Yes                                       |   |
| Serial channels will use a baud rate of 9600                                    |   |
| SwitchOverTriggerMode Source : 0 (DP only)                                      |   |
| SwitchOverWatchdogTime of LAN x100ms = 10                                       |   |
| Often beard is reset, startum and will wait 5 seconds                           |   |
| Hiter board is reset, start-up code will wait 5 seconds                         |   |
|                                                                                 |   |
| Board Serial Numbers:                                                           |   |
| The device's serial hardware number is 00000002                                 |   |
|                                                                                 |   |
|                                                                                 |   |
| Press any key in 5 seconds to change these settings.                            |   |
|                                                                                 |   |
| IHJccept or modify parameters for INJetwork, IDJevice or ISJerial Number :      |   |
|                                                                                 | 1 |
| Verbunden 00:01:15 Auto-Erkenn. 9600 8-N-1 RF GROSS NUM Aufzeichnen Druckerecho |   |

Illustration 5: PRS Configuration dialogue

#### Network parameter

The following parameters can be modified:

- DHCP Yes/No
- TCP/IP address
- Subnet-mask

If DHCP is activated PRS gets the TCP/IP address from an available DHCP server.

The necessary Mac address to configure the DHCP server is located on the bottom of the PRS.

Please note that network addresses must not contain leading zeros.

Example:

172.16.1.114, instead of 172.016.001.114.

Each entry is to be concluded with a return. After entry and confirmation of the last parameter (waiting period for the configuration) the PRS stores the entered parameters, performs a reset and displays the configuration dialogue with the modified parameters and a new change option. Entry of parameters may be repeated as often as required.

#### Device-Parameter

| 4 | PRS - HyperTerminal                                                                                                    |   |
|---|----------------------------------------------------------------------------------------------------|---|
| C | Datei Bearbeiten Ansicht Anrufen Übertragung ?                                                                                                   |   |
| [ |                                                                                                    |   |
| Γ | The device's serial hardware number is 00000002                                                                                                  |   |
| l |                                                                                                    |   |
| l |                                                                                                    |   |
| l | Press any key in 5 seconds to change these settings.                                                                                             |   |
| l | [A]ccept or modify parameters for [N]etwork, [D]evice or [S]erial Number : D                                                                     |   |
|   | For each of the following questions, you have to press <return> to select the va<br/>lue shown in braces, or you can enter a new value.</return> |   |
|   | Device specific parameters:                                                                                                    |   |
|   | Should CPU enables the NETARM HW Wdog while working Y/N [N]?<br>Set the timeout for HW-Watchdog [00005]                                          |   |
|   | Should CPU make debug outputs on terminal while working Y/N [Y]?<br>Set the baud rate of Serial channels [9600]?                                 |   |
|   | SwitchOverTriggerMode Source (DP=0, DP+LAN=1, LAN=2) [0]?<br>SwitchOverWatchdogTime of LAN [10]?                                                 |   |
|   | How long (in seconds) should CPU delay before starting up [5]?                                                                                   | ļ |
| V | erbunden 00:01:15 Auto-Erkenn. 9600 8-N-1 RF GROSS NUM Aufzeichnen Druckerecho                                                                   |   |

Illustration 6: Configuration device parameter

- PRS Hardware watchdog
   PRS will be automatically reboot if the timeout expires, i.e. if a system crash occurs
- Hardware watchdog timeout value in seconds
- Debug messages on RS232 service interface
   PRS transmits during operation debug messages in ASCII format on the
   RS232 service interface
- Baud rate RS232 service interface
   The baud rate of the RS232 service interface can be changed in the range of 4800 Baud - 115 KBaud (default is 9600 Baud).
- SwitchOverTriggermode
   Determines the basic condition for the automatic switch-over
   The value 1 is only for internal use and must not be configured
  - 0 = The switch-over is triggered by PROFIBUS DP, Ethernet is deactivated
  - 2 = The switch-over is triggered by Ethernet, PROFIBUS DP is deactivated
- Timeout value for Ethernet based alive telegram (SwitchOverTriggermode = 2)
   Determines the timeout value in multiples of 100 ms after that a switch-

over is performed if no Ethernet based alive telegram was received.

## 5.4 PROFIBUS DP operation mode

#### Triggering of a switch-over

The switch-over from the operational DP Master to the redundant DP Master is triggered as follows:

- PROFIBUS failure of the operational DP Master = Trigger mode PROFIBUS DP protocol level
- PROFIBUS failure of the operational DP Master or of the overlying application program = Trigger mode application level
- Manual switch-over command via DP output data.

Determination of the operational and redundant DP Mastersystem

The determination which DP Master works as operational and accordingly as redundant system can be decided by the switch-on sequence of the two DP Masters. Additionally the configuration can be subsequently changed by performing a manual switchover command. For details refer to chapters 7.4.2.1.1 and 7.4.2.2.1.

#### Setting of DP Master parameters for redundant operation

To ensure a seamless switch-over the DP Slave watchdog value must be increased in the DP Master parameters to avoid a DP Slave reset during the switch-over.

Rule: T<sub>Wdog Redundant</sub> = T<sub>Wdog Original</sub>\* 4

Example for Siemens S7 HW-Konfig ( $T_{Wdog}$  = Watchdog):

To change the DP Slave Watchdog , the profile "User defined" must be adjusted.

| 💵 SIMATIC 300(1) (Configuration) test                                                                                                    |                                                                                                    |  |  |  |
|----------------------------------------------------------------------------------------------------|----------------------------------------------------------------------------------------------------|--|--|--|
|                                                                                                    |                                                                                                    |  |  |  |
| Properties - CP 342-5 - (R0/S4)  General Addresses Operating Mode Diagnostics  Description of the context of the context of th | PROFIBUS(1): DP master system (180)                                                                                                    |  |  |  |
| Properties - PROFIBUS     General Network Settings     Highest PROFIBUS     Address:     Transmission Rate:     45.45 (31.25) Kbps     93.75 Kbps     187.5 Kbps     187.5 Kbps                                                                                                    | Bus Parameters         Turn on cyclic distribution of the bus parameters         Tslot_Init:       B00 t_bit         Max.Tsdr:       150 t_bit         Tid2:       150 t_bit         Min.Tsdr:       11 t_bit         Tset:       1 t_bit         Tid1:       37 t_bit         Tqui:       0 t_bit |  |  |  |
| Solution Kbps<br>500 Kbps<br>1.5 Mbps<br>3 Mbne<br>Profile:<br>DP<br>Standard<br>Universal (DP/FMS)<br>User-Defined                                                                                                    | = 21.6 ms<br>Gap Factor: 10 ↔ Ttr 15000 t_bit<br>= 10.0 ms<br>Watchdog<br>98500 t_bit<br>= 65.7 ms<br>Recalculate                                                                                                    |  |  |  |
|                                                                                                    | OK Cancel Help                                                                                                    |  |  |  |

Illustration 7: Adjustment of the DP Master parameters

Trigger mode PROFIBUS DP protocol level

PRS checks the PROFIBUS traffic of the operational DP Master and switches over to the stand-by Master in case of failure.

#### Switch-over rules:

- The switch-over is only performed, if PRS is switched to operation mode 'Automatic'.
- The switch-over is only performed, if the redundant DP Master is 'alive'.
- The switch-over is performed after half the adjusted DP Slave watchdog value (minimum 10 ms).
- If both DP Master failed, no switch-over is performed.

Proceed with the following steps to setup a redundant DP Master system:

- Extend both DP Master configurations by PRS using the COM0A49.gsd file.
- Adjust the DP Masters to the trigger mode PROFIBUS DP Application Level on both DP Masters.
- Extend the DP Slave watchdog time in the DP Master parameters on both DP Masters.

Initial switch setting in trigger mode PROFIBUS DP protocol level

The initial switch setting of PRS (A or B) after restart depends on the state of the connected DP Masters.

## Basic rule: PRS switches the PROFIBUS to that DP Master which connects at first to the PRS.

The following combinations are possible:

| DP-Master A<br>passive<br>DP-Master B<br>passive | DP-Master A akt-<br>ive<br>DP-Master B akt-<br>ive | DP-Master A aktive<br>DP-Master B pass-<br>ive | DP-Master A<br>passive<br>DP-Master B akt-<br>ive |
|--------------------------------------------------|----------------------------------------------------|------------------------------------------------|---------------------------------------------------|
| switch setting not changed                       | PRS switches to A                                  | PRS switches to A                              | PRS switches to B                                 |

Table 5: Initiale Umschaltstellungen

#### DP-Master configuration

The DP Master configuration must be extended by the PRS using the appropriate GSD file COM0A49.gsd. The PROFIBUS address is adjusted with the integrated address switch:

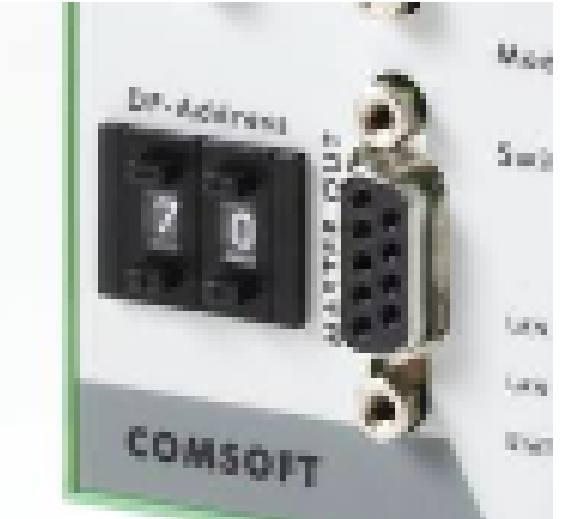

Illustration 8: PROFIBUS address switch

The address range is 0-99. The adjusted address is valid for DP Master A and B.

Adjust the PROFIBUS configuration tool for the PRS to the trigger mode PROFIBUS DP protocol level. (This is shown using S7 HW-Konfig as an example):

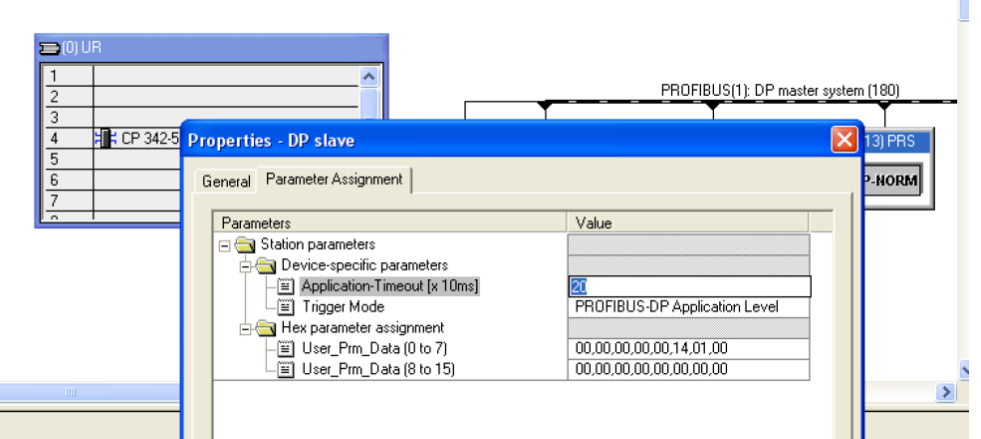

Illustration 9: Adjustment of PRS DP parameters

PRS checks the PROFIBUS traffic of the operational DP Master as well as an alive counter contained in the PROFIBUS DP output data. The alive counter must be cyclically changed by the application program within the adjusted application timeout. PRS switches over to the stand-by DP Master system in case of failure of the PROFIBUS or expiration of the application timeout.

#### Switch over rules:

- A switch-over is only performed, if PRS is switched to operation mode Automatic.
- A switch-over is only performed, if the redundant DP Master is alive.
- If the PROFIBUS fails, a switch-over is performed after half the adjusted DP Slave watchdog value (minimum 10 ms).
- If the alive counter in the alive telegram is no longer changed by the application, a switch-over is performed after the expiration of the application timeout.

If both DP Master failed, no switch-over is performed.

Proceed with the following steps to setup a redundant DP Master system:

- Extend both DP Master configurations by PRS using the COM0A49.gsd file.
- Adjust the DP Masters to the trigger mode PROFIBUS DP application level.
- Adjust the application timeout value (default: 200 ms) for the alive counter.
- Extend the DP Slave watchdog time in the DP Master parameters on both DP Masters.
- $\circ\,$  Implement the alive counter in the superordinate application.

## Initial switch setting in trigger mode PROFIBUS DP application level

The initial switch setting of PRS (A or B) after restart depends on the status of the connected DP Masters.

## Basic rule: PRS switches the PROFIBUS to that DP Master which at first becomes alive / changes its alive counter.

The following combinations are possible:

| DP-Master A                          | DP-Master A       | DP-Master A              | DP-Master A              |
|--------------------------------------|-------------------|--------------------------|--------------------------|
| not alive                            | alive             | alive                    | not alive                |
| DP-Master B                          | DP-Master B       | DP-Master B              | DP-Master B              |
| not alive                            | alive             | not alive                | alive                    |
| Switch setting<br><b>not</b> changed | PRS switches to A | PRS switches to <b>A</b> | PRS switches to <b>B</b> |

Table 6: Initial switch setting

#### DP-Master configuration

The DP Master configuration must be extended by the PRS using the appropriate GSD file COM0A49.gsd. The PROFIBUS address is adjusted at the integrated address switch.

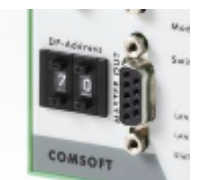

Illustration 10: PROFIBUS address switch

The address range is 0-99. The adjusted address is valid for DP Master A and B.

Adjust the DP Master PROFIBUS configuration tool to the Application-Timeout value (resolution 10 ms) and to the trigger mode PROFIBUS DP Application Level. (This is shown using S7 HW-Konfig as an example):

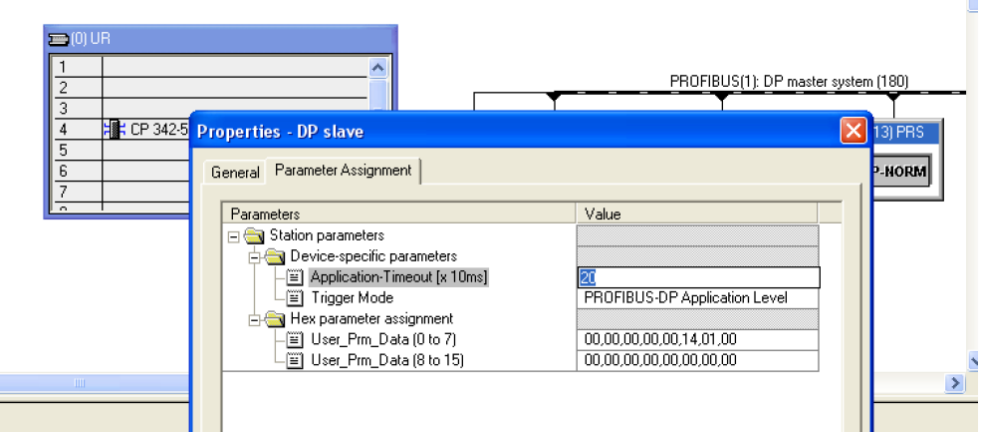

Adjustment of PRS DP parameters

## 6 PRS Commands

## 6.1 PRS PROFIBUS DP output data

The length of the output data is 16 Bytes. Only the first two Bytes are in use, the remaining 14 Bytes are reserved.

| Byte 0              | Byte 1        | Byte 15  |
|---------------------|---------------|----------|
| Switch-over command | Alive counter | Reserved |

#### Manual switch-over command

Via Byte 0 a manual switch-over command can be performed:

- Bit 0: A change from 0 to 1 performs a switch-over to DP Master A
- Bit 1: A change from 0 to 1 performs a switch-over to DP Master B

The switch-over is only performed if the bit changes from 0 to 1. After the bit was set it has to be reset by the application, otherwise no more switch-overs are possible.

#### Switch-over rules:

The manual switch-over is always performed and does not depend on the 'alive' state of the DP Masters.

#### Alive counter

The alive counter is used in the trigger mode PROFIBUS DP Application Level. The superordinate application has to change the alive counter cyclically within the adjusted application timeout otherwise the PRS switches over to the stand-by DP Master.

The alive mechanism stays inactive after restart of PRS until the alive counter has been changed by the superordinate application. This allows a dedicated start of the alive mechanism by the superordinate application.

## 6.2 PRS PROFIBUS DP input data

The length of the input data is 16 Bytes. Only the first two Bytes are in use, the remaining 14 Bytes are reserved.

| Byte 0        |                        | Byte 1              |                                     | Bу  | te 15                                           |                                                          |
|---------------|------------------------|---------------------|-------------------------------------|-----|-------------------------------------------------|----------------------------------------------------------|
| PRS state bit | s                      | Echo alive          | counter                             | Re  | served                                          |                                                          |
|               |                        |                     |                                     |     |                                                 |                                                          |
| Bit 7-4       | Bit 3                  |                     | Bit 2                               |     | Bit 1                                           | Bit 0                                                    |
| Reserved      | <b>0 =</b> D<br>is not | P-Master B<br>alive | <b>0</b> = DP-Maste<br>is not alive | r A | <b>0</b> = PRS is<br>switched to<br>DP Master A | <b>0</b> = PRS is<br>in operation<br>mode Auto-<br>matic |
|               | 1 = D                  | P-Master B          | 1 = DP-Maste                        | r A |                                                 |                                                          |
|               | is ally                | e                   | is anve                             |     | switched to<br>DP Master B                      | <b>1</b> = PRS is<br>in operation<br>mode<br>Manual      |

Table 7: PRS state bits

Echo alive counter

PRS echoes the actual value of the alive counter

PRS state bits

## 7 Ethernet based operation

# 7.1 Initial switch setting in Ethernet based operation mode

#### Initial switch setting in Ethernet based operation mode

The initial switch setting of PRS (A or B) after restart depends on the state of the connected DP Masters.

## Basic rule: PRS switches the PROFIBUS to that DP Master which at first transmits an alive telegram.

The following combinations are possible:

| <b>DP-Master A</b><br>not alive      | <b>DP-Master A</b> alive    | <b>DP-Master A</b> alive        | DP-Master A<br>not alive    |
|--------------------------------------|-----------------------------|---------------------------------|-----------------------------|
| DP-Master B<br>not alive             | <b>DP-Master B</b><br>alive | <b>DP-Master B</b><br>not alive | <b>DP-Master B</b><br>alive |
| Switch setting<br><b>not</b> changed | PRS switches to A           | PRS switches to A               | PRS switches to <b>B</b>    |

Table 8: Initiale Umschaltstellungen

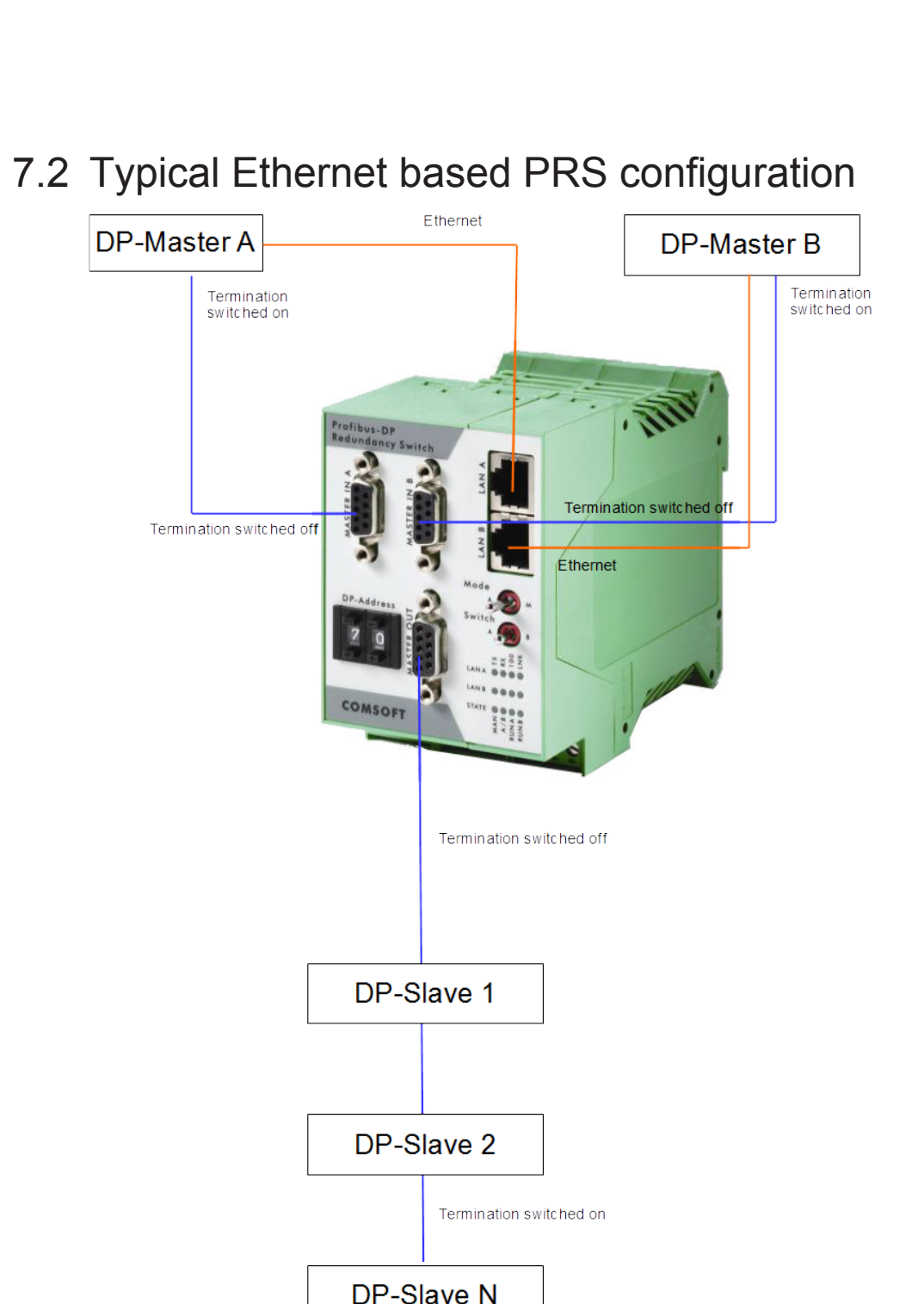

#### Illustration 11: PRS Ethernet based operation

# 7.3 Configuration of the Ethernet based communication

Configuration of the Ethernet based communication

PRS allows IP address configuration via DHCP server or alternatively a direct setting of the IP address.

The Ethernet interface is based on UDP. Both Ethernet interfaces can be reached via the same IP address and different ports for DP Master A and B:

- DP-Master A: Port 0xC000
- DP-Master B: Port 0xC001

### 7.4 Ethernet communication structure

UDP commands

Basic frame structure

Request

| Command | Length  | Optional Data     |
|---------|---------|-------------------|
| UINT_16 | UINT_16 | Array of UINT_8[] |

Response

| Command | Status code | Length of the following data | Optional Data     |
|---------|-------------|------------------------------|-------------------|
| UINT_16 | UINT_16     | UINT_16                      | Array of UINT_8[] |

#### Alive

With the first transmission of an alive telegram the alive watchdog for the appropriate DP Master is activated. PRS confirms the first alive telegram with the status code 0x0002. This is no error message, but a confirmation that the alive watchdog is started.

Afterwards the DP Master has to transmit cyclically alive telegrams within the adjusted timeout interval. PRS confirms every alive telegram with status code 0x0000. If the DP Master stops transmitting alive telegrams, the alive timer expires and a switch-over is performed.

Request

| Command | Length | Optional Data |
|---------|--------|---------------|
| 0200    | 0000   | -             |

Response to the first alive request

| Command | Status code | Length of the following data | Optional Data |
|---------|-------------|------------------------------|---------------|
| 0200    | 0200        | 0000                         | -             |

Response to all subsequent alive requests

| Command | Status code | Length of the following data | Optional Data |
|---------|-------------|------------------------------|---------------|
| 0000    | XXXX        | 0000                         | -             |

#### Deactivating the Alive-Watchdog-Timer

The command stops the activated Alive-Watchdog-Task or the appropriate DP Master A or B.

#### Request

| Command | Length | Optional Data |
|---------|--------|---------------|
| 0000    | 0000   | -             |

#### Response

| Command | Status code | Length of the following data | Optional Data |
|---------|-------------|------------------------------|---------------|
| 0300    | XXXX        | 0000                         | -             |

#### Manual switch-over A/B

Switch-over PROFIBUS to the appropriate DP Master A or B.

Swich-over rules:

The manual switch-over is always performed and does not depend on the alive status of the DP Masters.

The DP Master which activated the last switch-over is stored in the status information buffer.

#### Request

| Command | Length | Optional Data |
|---------|--------|---------------|
| 0000    | 0000   | -             |

#### Response

| Command | Status code | Length of the following data | Optional Data |
|---------|-------------|------------------------------|---------------|
| 0000    | XXXX        | 0000                         | -             |

#### Reading of the PRS status buffer

If this command is received, the PRS responses with the status buffer. The command could be send over both ports 0xC000 or 0xC001.

Request

| Command | Length | Optional Data |
|---------|--------|---------------|
| 0400    | 0000   | -             |

#### Response

| Status code | Length of the following data | Optional Data                                    |
|-------------|------------------------------|--------------------------------------------------|
| XXXX        | 32                           | Statusblock                                      |
|             | Status code<br>XXXX          | Status codeLength of the<br>following dataXXXX32 |

#### Format of the PRS status buffer

The status buffer consists of 32 Bytes. Byte 15-31 are reserved for internal use.

| Byte | Status message                      | Format   | State/Value                                                                                                    |
|------|-------------------------------------|----------|----------------------------------------------------------------------------------------------------|
| 0    | HW-Rev                              | UINT_8   | Revision number hardware 0255                                                                                     |
| 1    | SW-Rev<br>00.Hi.Lo.Sub              | UINT_32  | Software version in binary format                                                                                 |
| 5    | Hardware serial number              | UINT_16  | Hardware serial number 065535                                                                                     |
| 7    | DHCP<br>configuration               | UINT_8   | 0 DHCP = OFF<br>1 DHCP = ON                                                                                       |
| 8    | Hardware<br>Watchdog                | UINT_8   | 0 = OFF<br>1 = ON but not active<br>2 = ON and active                                                             |
| 9    | Trigger mode                        | UINT_8   | 0 = DP<br>1 = DP and LAN<br>2 = LAN                                                                               |
| 10   | Operation mode                      | UINT_8   | 0 = Manual<br>1 = Automatic                                                                                       |
| 11   | Actual Switch position              | UINT_8   | 0 = A, 1 = B                                                                                                    |
| 12   | Status DP<br>Master A               | UINT_8   | 0 = Alive and time out not expired<br>3 = Not Alive, timeout expired and                                          |
| 13   | Status DP<br>Master B               | UINT_8   | switch over performed<br>4 = Not Alive, time out expired and no<br>switch over performed<br>7 = Alive not started |
| 14   | Switch-over<br>cause DP<br>Master A | UINT_8   | 0 = No switch over performed<br>1 = Time out<br>2 = Manual switch over command                                    |
| 15   | Switch over<br>cause DP<br>Master B | UINT_8   |                                                                                                    |
| 16   | -                                   | Reserved |                                                                                                    |

Table 9: PRS UDP status buffer

#### Status codes

| Quittung | Bedeutung |                                                                  |
|----------|-----------|------------------------------------------------------------------|
| 0x0000   | Success   | Command successful performed                                     |
| 0x0100   | Error     | No switch-over because complementary<br>DP Master not functional |
| 0x0200   | Status    | Alive watchdog task activated                                    |
| 0x0300   | Error     | Command does not exist                                           |

## 8 Technical data

| PRS                                        | G61740x                  |
|--------------------------------------------|--------------------------|
| Dimensions                                 | 114,5 mm x 99 mm x 45 mm |
| Environmental temperature during operation | 055 °C                   |
| Environmental temperature during storage   | - 40100 °C               |
| Safety                                     | EN60950                  |
| Electromagnetic compatibility (EMV)        | EN50081-2 und EN50082-2  |

| PRS                          | B617401                |
|------------------------------|------------------------|
| Processor                    | NET+ARM50              |
| Clock pulse frequency        | 44 MHz                 |
| Storage                      | 2 MB SDRAM, 1 MB Flash |
| Power supply                 | 1236 V, nom. 24 V DC   |
| Current consumption          | Bei 24 V: max. 120 mA  |
| Ethernet                     | 2 * 10/100baseTX       |
| Dielectric strength Ethernet | 1500 VAC               |

# PRS DP ModuleB617402PROFIBUS chip2 \* SPC42Bus interfacePROFIBUS DP in accordance to<br/>EN50170Max. speed12 MBit/sDielectric strength500 VACCurrent consumptionAt 24 V: max. 100 mA (is supplied by<br/>NET + ARM module)